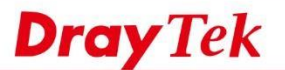

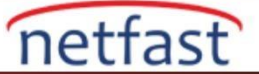

# Vigor Router'ı FTP Server Olarak Ayarlayın

USB port VigorRouter için, Router'e bir sabit sürücü veya flash-based USB depolama birimi ekleyebilir ve bunu medyapaylaşım sunucusu olarak kullanabilir ,LAN ve WAN üzerindeki FTP istemcisine dosya erişimi sağlayabiliriz. Aşağıdaki örnekte VigorRouter'ı FTP sunucusu olarak nasıl yapılandıracağınızı göstereceğiz.

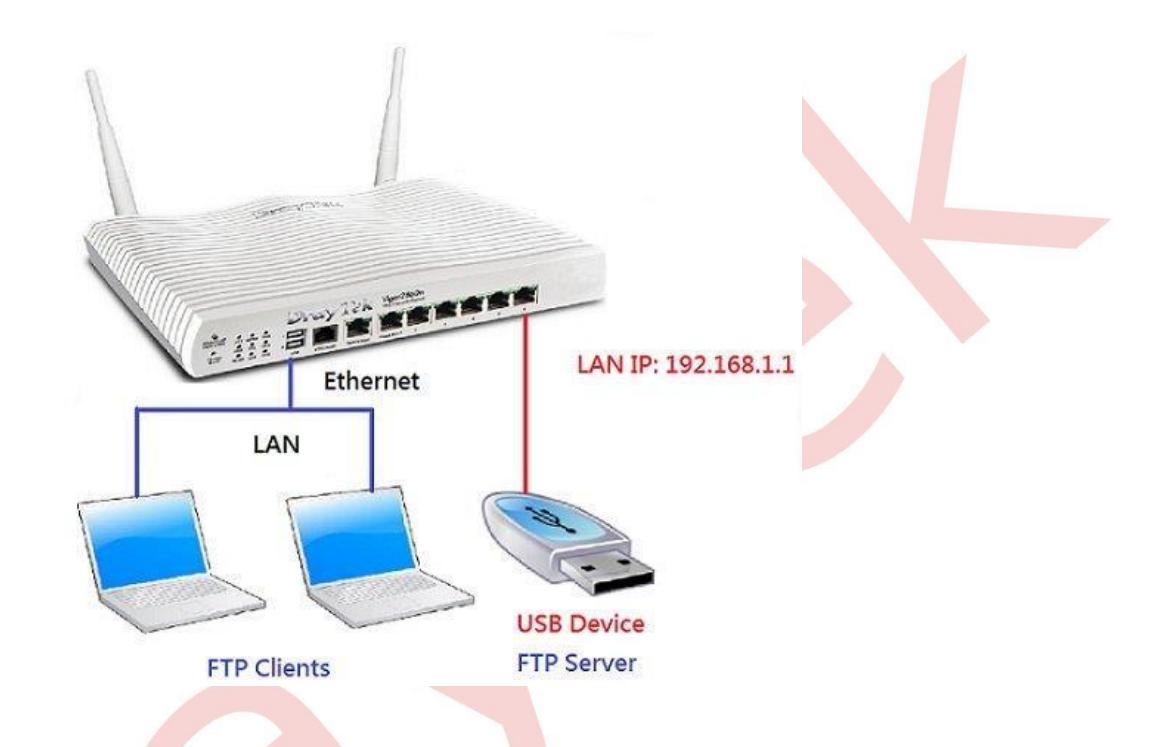

# DrayOS

1. Bir USB sürücüsü takın ve Router'in USB sürücüsünü algıladığından emin olmak için USB Application >> USB Device Status bölümüne gidin.

USB Application >> USB Device Status

| Disk           | Modem             | Printer          | <u>Refresh</u>                           |
|----------------|-------------------|------------------|------------------------------------------|
| JSB Mass Store | age Device Status |                  | 10 10 00 00 00 00 00 00 00 00 00 00 00 0 |
| Connection S   | tatus: Disk Conn  | ected            | Disconnect USB Disk                      |
| Write Protect  | Status: No        |                  |                                          |
| Disk Capacity  | : 1918 MB         |                  |                                          |
| Free Capacity  | /: 1915 MB Ref    | resh             |                                          |
| USB Disk User  | s Connected       |                  |                                          |
| Index          | Service           | IP Address(Port) | Username                                 |

Note: If the write protect switch of USB disk is turned on, the USB disk is in READ-ONLY mode. No data can be written to it.

NOT: Write Protect Status, USB'deki dosyaların Re-Writable olup olmadığını gösterir. "Evet", dosyalar salt okunur içindir; "Hayır" düzenlenebilir oldukları anlamına gelmez.

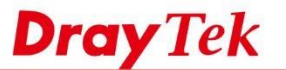

2. FTP istemcisi için bir hesap oluşturun USB Application >> USB User Management'e gidin. Kullanılabilir bir profil dizinine tıklayın.

netfast

USB Application >> USB User Management

| SB User Ma | nagement |             |            |          | Set to Factory Defaul |
|------------|----------|-------------|------------|----------|-----------------------|
| Index      | Username | Home Folder | Index      | Username | Home Folder           |
| 1.         |          |             | <u>9.</u>  |          |                       |
| <u>2.</u>  |          |             | <u>10.</u> |          |                       |
| <u>3.</u>  |          |             | <u>11.</u> |          |                       |

3. Profili etkinleştirin, Username, Password ve Confirm Password seçeneğini girin. Ardından klasör simgesine tıklayın.

USB Application >> USB User Management

| FTP/Samba User                 | a. | Enable   | ODisal   | ble                     |
|--------------------------------|----|----------|----------|-------------------------|
| Username                       |    | Draytek  |          |                         |
| Password                       | b. |          |          | (Maximum 11 Characters) |
| Confirm Passwor <mark>d</mark> |    |          |          |                         |
| Home Folder                    |    | /Draytek |          | 🧭 C.                    |
| Access Rule                    |    |          |          |                         |
| File                           |    | ✓ Read   | ✓ Write  | ✓ Delete                |
| Directory                      |    | ✓ List   | ✓ Create | Remove                  |

Note: The folder name can only contain the following characters: A-Z a-z 0-9 \$ % ' - \_ @ ~ ` ! ( ) / and space.

4. Kullanıcı için ana klasör olarak bir klasör seçin veya ekleyin.

| 192.168.1.1:8080/doc/ftpuserfolder.htm                                                                        |
|----------------------------------------------------------------------------------------------------|
| USB User Management                                                                                           |
| Choose Folder                                                                                                 |
| Folder Name                                                                                                   |
| Dravtek a.                                                                                                    |
| DraytekSottPhone_v1                                                                                           |
| Create New Home Folder Folder Name: b.                                                                        |
| Create C. Note: The folder name can only contain the following characters: A-Z a-z 0-9 \$ % ' @ ~ ` ! ( ) and |
| space. Only 160 characters are allowed.                                                                       |
|                                                                                                    |
|                                                                                                    |

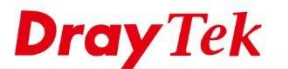

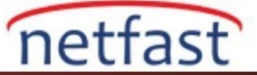

### 5. Erişim kuralını düzenleyin.

| File                                           |                             | ✓ Read                                                                                                    | ✓ Write    | ✓ Delete     |
|------------------------------------------------|-----------------------------|----------------------------------------------------------------------------------------------------|------------|--------------|
| Directory                                      | а.                          | ✓ List                                                                                                    | Create     | Remove       |
| ACCOUNTED AND                                  |                             | And and a second second second second second second second second second second second second second second se |            |              |
| ne folder name can only cont                   | ain the                     | following                                                                                                    | characters | · A-7 a-7 0  |
| : The folder name can only cont<br>and space.  | tain the                    | following                                                                                                    | characters | : A-Z a-z 0  |
| e: The folder name can only cont<br>and space. | tain the<br><mark>b.</mark> | following                                                                                                    | characters | :: A-Z a-z 0 |

6. Şimdi, LAN istemcisi Router'e bir FTP istemcisi olarak erişebilecek ve oturum açmak için 3. adımda ayarlanan Username ve Password'ü kullanmaları gerekecektir.

|                           | Quick Connect |              |
|---------------------------|---------------|--------------|
| <u>H</u> istory:          |               |              |
| Conn <u>e</u> ction Type: | FTP a.        | ~            |
| A <u>d</u> dress or URL:  | 192.168.1.1   | Port: 21     |
| <u>U</u> ser Name:        | Draytek       | Anonymous    |
| Pass <u>w</u> ord:        | •••           | 1            |
| <u>R</u> emote Path:      |               |              |
| Proxy Server:             | (default)     | *            |
| Default                   | Co            | onnect Close |

# İnternetten Erişim

FTP sunucusu internet için varsayılan olarak devre dışıdır. WAN'dan FTP bağlantısına izin vermek için, lütfen System Maintenance >> Management'e gidin ve Internet Access Control'de "FTP Server " i etkinleştirin.

#### System Maintenance >> Management

| IP                       | v4 Management Setup      |
|--------------------------|--------------------------|
| Router Name              | DrayTek                  |
| Default:Disabl           | e Auto-Logout            |
| Enable Validat<br>Access | ion Code in Internet/LAN |
| Internet Access Co       | ontrol                   |
| Allow manage             | ment from the Internet   |
| Domain name              | allowed                  |
| FTP Server               |                          |
| HTTP Serve               | r                        |
| HTTPS Serv               | ver                      |
| Telnet Serv              | er                       |
| TR069 Serv               | /er                      |
| SSH Server               |                          |
| Disable PING             | from the Internet        |

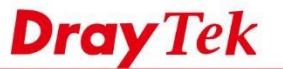

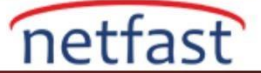

# LİNUX

1. Bir USB flash sürücü hazırlayın (Not: Vigor2960 / 3900, yalnızca FAT32 ve EXT2,3 dosya sistemini kullanan flash sürücüleri destekler), paylaşmak istediğiniz dosyaları porta takmış olduğunuz USB'ye yönlendirin. Ardından durumunun kullanımda olduğundan emin olmak için USB Application >> Disk Status'e gidin.

| Die | sk Støtus          |              |        |               |             |     | 1 |
|-----|--------------------|--------------|--------|---------------|-------------|-----|---|
| 3   | 🗢 Refresh 🛛 と Rest | art Devices  |        |               |             |     |   |
|     | Search             | Search       | Search | Search        | Search      | 150 |   |
|     | Manufacturer       | Model        | Size   | Free Capacity | Status      |     |   |
|     | PNY                | Hook Attache | 31G    | 30.30         | in Use. 📩 📩 |     |   |

- 2. FTP kullanıcı profilleri oluşturun. User Management >> User Profile >> User Profile bölümüne gidin. Yeni bir profil oluşturmak için Add'e tıklayın.
  - a. Username girin.
  - b. "Enable" kontrol edin
  - c. Password girin.
  - d. FTP User Setting'de, "Allow FTP Server Login" için "Enable" i seçin.
  - e. Profili kaydetmek için Apply'a tıklayın.

| A A. I. Inc. Management  |                      |                  |      |
|--------------------------|----------------------|------------------|------|
| ✓ User Management        |                      |                  |      |
| Allow Web Portal Login : | 🖲 Enable 🔵 Disable   |                  |      |
| Time Quota :             | 🔍 Enable 💿 Disable   |                  |      |
| Max Simultaneous Login : | -1                   |                  |      |
| ✓ PPPoE Server           |                      |                  |      |
| Allow PPPoE Server Login | 🐑 🔘 Enable 💿 Disable |                  |      |
| Quota Reset Frequency :  | None                 | *                |      |
| Time Quota(min) :        | -1                   | -1 for unlimited |      |
| Current Time Used(min) : | 0                    | Reset            |      |
| Traffic Quota(MB) :      | -1                   | -1 for unlimited |      |
| Current Traffic Used(MB) | : 0                  | Reset            |      |
| MAC Binding :            | 🔘 Enable 💿 Disable   |                  |      |
| Idle Timeout(sec) :      | 300                  |                  |      |
| DHCP from :              | lan1                 | *                |      |
| Static IP Address :      |                      | ], 📃 📠 (Op       | tion |
| ✓ FTP User Setting       |                      |                  |      |
| Allow FTP Server Login : | 💽 Enable 🔘 Disable   | ]                |      |
|                          |                      |                  |      |

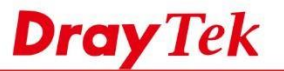

3. USB Application >> FTP User Management'e gidin, listede 3. Adımda oluşturulan profili göreceksiniz. Erişim haklarını düzenlemek için profile çift tıklayın.

netfast

- a. Volume'i FTP sunucusu için flash sürücü olarak seçin.
- b. Giriş klasörünün yolunu girin. (Lütfen mevcut bir klasöre girmeyi unutmayın, burada yeni bir klasör veya yol oluşturamayız.)
- c. Access Rights Seçin.
- d. Yapılandırmayı kaydetmek için Apply'a tıklayın.

| lser Name :     | ftp_client        |       |
|-----------------|-------------------|-------|
| olume :         | PNY -Hook Attache | (1) 💌 |
| ath :           | /draytek          |       |
| Access Rights : | Read-Only         | ~     |

4. Ayarı kaydetmek için "Enable FTP"yi işaretleyin ve Apply'a tıklayın.

| Yealt     Youme     Path     Access Rights       User Name     Volume     Path     Access Rights       ftp_client     PNY -Hook Attache (1)30G(v /draytek     Read-Only |  |
|----------------------------------------------------------------------------------------------------|--|
| User Name         Volume         Path         Access Rights           htp_client         PNY -Hook Attache (1)30G(v /draytek         Read-Only                          |  |
| ftp_client PNY -Hook Attache (1)30G(v /draytek Read-Only                                                                                                    |  |
|                                                                                                    |  |
| Enable FTP                                                                                                    |  |
| Port: 21 Default:21                                                                                                    |  |
| Maximum Number of Connections : 4                                                                                                    |  |
| Maximum Connections per IP : 10                                                                                                    |  |

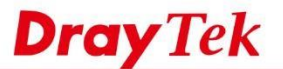

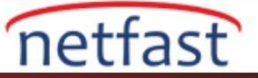

5. Yukarıdaki kurulumdan sonra, LAN istemcileri flash sürücüdeki klasöre FTP istemcisi olarak erişebilir.

| 👰 ftp://192.168.1.1/ | V |
|----------------------|---|
| •                    |   |
| Draytek1.png         |   |

# İnternetten Erişim

6. İnternet üzerinden FTP istemcilerinin erişmesine izin vermek için, lütfen System Maintenance >> Access Control'e gidin ve FTP Allow'u etkinleştirin.

| ccess Control Fail to Ba                           | n Access Barrier     |                              |
|----------------------------------------------------|----------------------|------------------------------|
| ✓ Internet Access Cont                             | rol                  |                              |
| Apply to WAN Interface :                           | wan1, wan2, wan3 👻 🗙 |                              |
| Web Allow                                          | Enable      Disable  |                              |
| Teinet Allow :                                     | Enable               |                              |
| SSH Allow                                          | Enable      Isable   |                              |
| HTTPS Allow :                                      | Enable      Disable  |                              |
| SSL Proxy Allow :                                  | 🔵 Enable 💿 Disable   |                              |
| FTP Allow                                          | 💿 Enable 💮 Disable   |                              |
| SAMBA Allow :                                      | Enable      Disable  |                              |
| TR069 Allow                                        | Enable      Disable  |                              |
| Server Certificate :                               | Default              |                              |
| Access List :                                      | Enable      Disable  |                              |
|                                                    | 🚯 Add  🔒 Save        |                              |
|                                                    | IP                   | Subnet Mask                  |
| IP List                                            |                      | No items to sh               |
|                                                    |                      |                              |
| Management Port Se                                 | tup                  |                              |
| Web Port :                                         | 80                   | Default:80                   |
| Teinet Port :                                      | 23                   | Default:23                   |
| SSH Port :                                         | 22                   | Default:22                   |
|                                                    | 443                  | Default:443                  |
| HTTPS Port :                                       |                      |                              |
| HTTPS Port :<br>SSL Proxy Port :                   | 44300                | Default:44300                |
| HTTPS Port :<br>SSL Proxy Port :<br>SSL VPN Port : | 44300<br>443         | Default:44300<br>Default:443 |